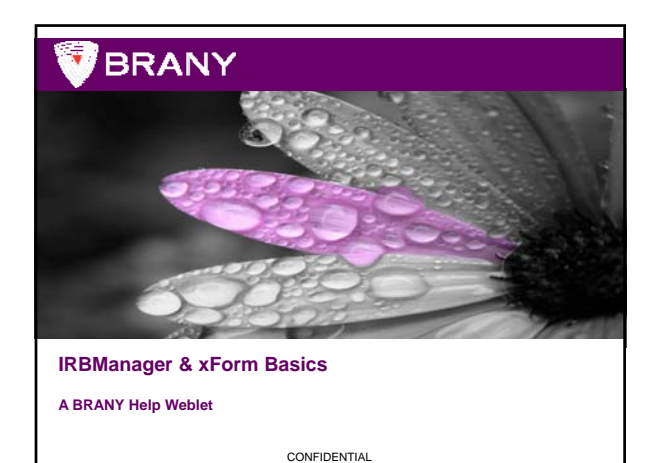

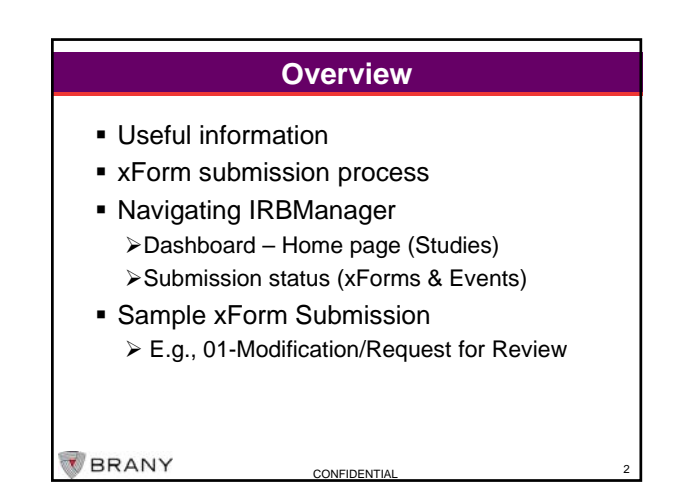

## Useful Information - BRANYIRB.COM

www.branyirb.com you can:

- Download Forms for submission guidance, COI forms, etc.
- Download Current IRB Member List (also available via Generate Docs)
- View IRB Associate Contact Information by IRB function (<u>www.branyirb.com/contact-irb/</u>)

CONFIDENTIA

BRANY

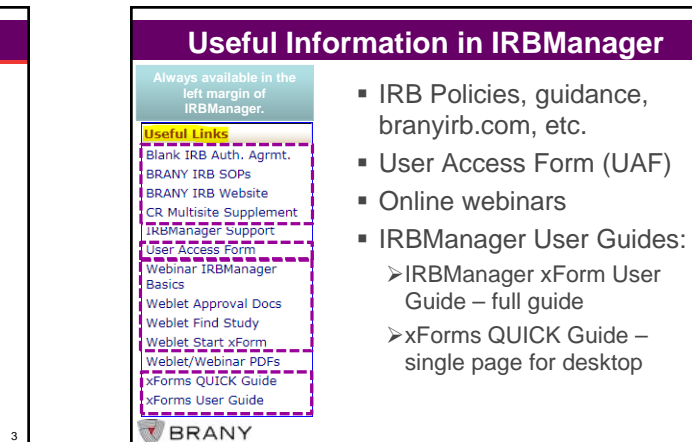

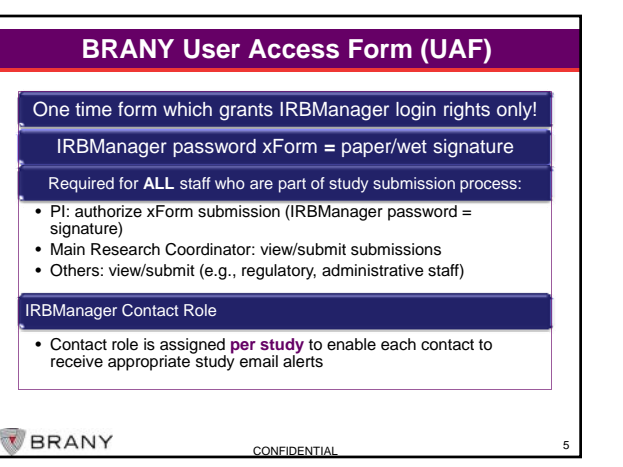

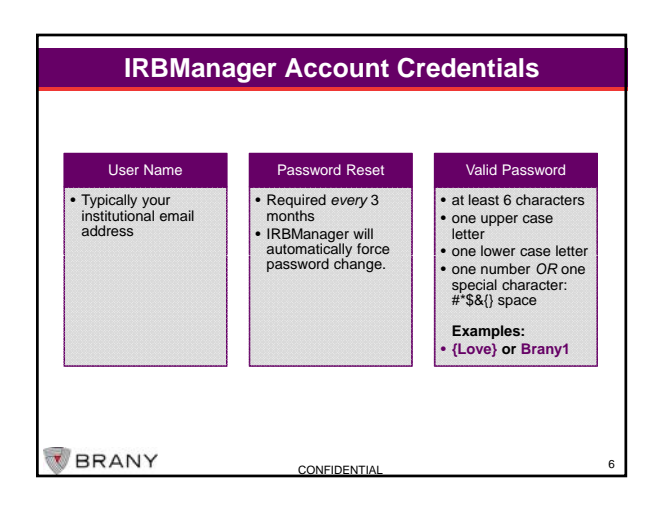

## 1

| Lo     | gin URL, https://brany.my.irbmanager.com                                                                                                    |
|--------|----------------------------------------------------------------------------------------------------|
| :      | Bookmark/Save to Favorites<br>Enable Pop-ups for <u>https://brany.my.irbmanager.com</u>                                                                                                   |
| Pl     | atforms:                                                                                                    |
| •/     | pple/Macintosh or PCs<br>Veb Browsers: Firefox, Safari, Chrome, Internet Explorer                                                                                                    |
| Sn     | nart Devices                                                                                                    |
| :<br>: | Android, iPhone, iPad<br>«Forms = accessible via Smart Devices<br>(helpful when Pl is out of office xForms need Pl password)<br>View attachments: need app for viewing PDFs or Word files |

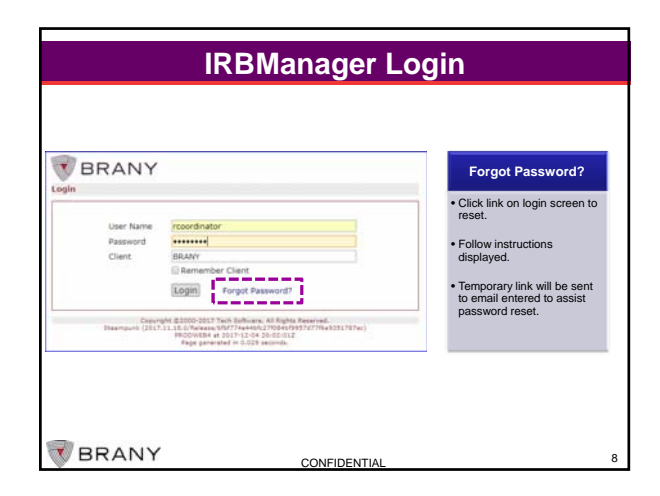

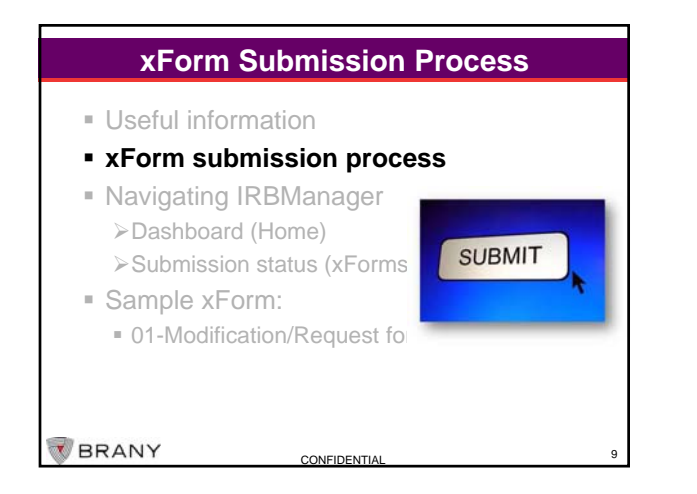

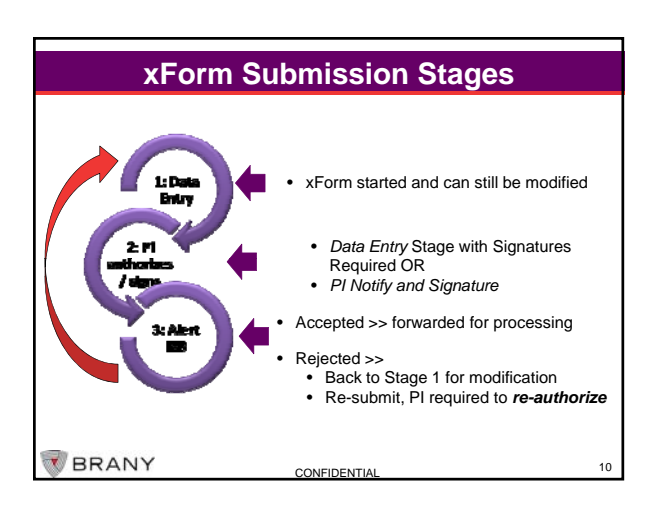

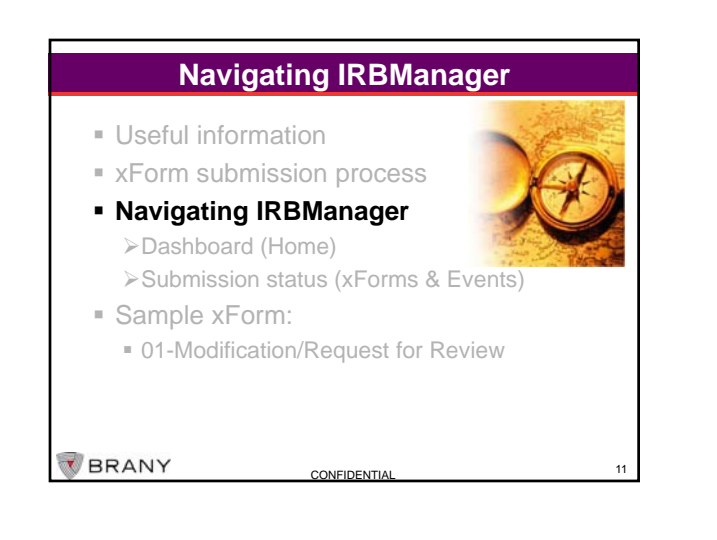

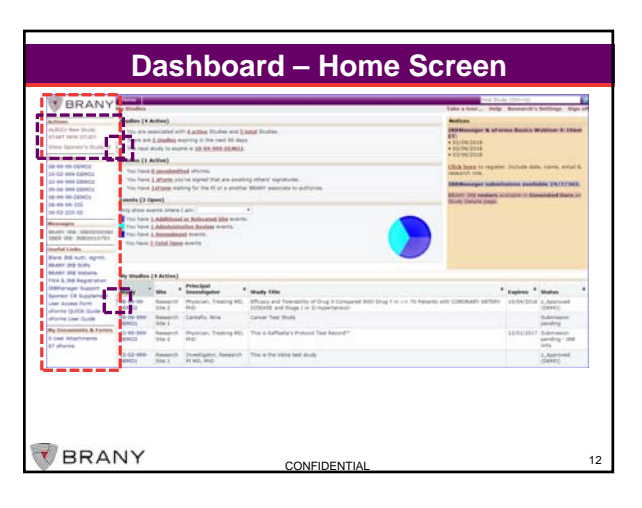

| BRANY                           | and the second second s |                                                                                                    |                         | and Multi (194-9)                                                                                                    |
|---------------------------------|----------------------------------------------------------------------------------------------------|----------------------------------------------------------------------------------------------------|-------------------------|----------------------------------------------------------------------------------------------------|
|                                 | many in an in column In                                                                                                    | 44 J                                                                                                    |                         | map Busserick's Barrings Bage                                                                                                    |
| Litheren                        | a music                                                                                                    |                                                                                                    | 211 - 212               |                                                                                                    |
| anwryte the                     | Printy.                                                                                                    |                                                                                                    |                         | with and (provid)                                                                                                    |
| end EP(a)                       | - Colorest                                                                                                    | A suggestioned                                                                                                    | Special Division        | and the fact                                                                                                    |
| Large safegrees                 | Construction                                                                                                    | Disarteral Reduce and Science                                                                                                    | Creets.                 | tee owy                                                                                                    |
|                                 | Lost Besieve                                                                                                    | All Based                                                                                                    | Bard Bridger            |                                                                                                    |
| are .                           | Aprel Types                                                                                                    | Druge                                                                                                    | (80)                    | Test Sammer                                                                                                    |
| 8-49-49 CENC2                   | Study Dile:                                                                                                    | Efficacy and framobility of Drug it Compared With Drug Y in 2 +.<br>To Patients with CORDMARY ARTERY DISEASE and Stage 1 in 12<br>woorthemain                                                                                                    | Year.                   | 2908                                                                                                    |
| IN THE ASSA CENTLE              | Conditions                                                                                                    | IND - Investigational term Drug                                                                                                    |                         |                                                                                                    |
| 5 40 90 CONT                    | Comments                                                                                                    |                                                                                                    |                         |                                                                                                    |
| a dia dala Cameral              | I Handy Contacts (1)                                                                                                    |                                                                                                    |                         |                                                                                                    |
| 8-49-98-155<br>8-62-222-62      | · musly Attachments (1)                                                                                                    |                                                                                                    |                         |                                                                                                    |
| +                               | Mudy file                                                                                                    |                                                                                                    |                         |                                                                                                    |
| NAME THE TRANSCOOME             | Silv(s)                                                                                                    | DEMO3 - Research Hite 2                                                                                                    | Principal Investigator: | Physician, Treating MD, PhD (Instaurine)                                                                                                    |
| BEA 240. 14000011791            | Hatat                                                                                                    | L_Autroved (25EM2)                                                                                                    | Address                 | <ul> <li>A state of the state of the sta</li></ul> |
| nuclful Links                   | Approval                                                                                                    | Cetaleur 4, 2017 for 13 munitie                                                                                                    | Exploritor;             | October 4, 2018                                                                                                    |
| Taria 148 Auth. Agron.          | Initial Approval.                                                                                                    | Contralieur 7, 2013                                                                                                    | Other Exploritions      |                                                                                                    |
| RANY DIS SCPs                   | Relationship Recorder                                                                                                    | Donna Baque - Colleen Debouge                                                                                                    | Trendstow.              |                                                                                                    |
| BANY 258 Hebute                 | 1495                                                                                                    | The second second |                         |                                                                                                    |
| na a 188 Repetrator             | Comments.                                                                                                    | the end test                                                                                                    |                         |                                                                                                    |
| faun ide priber.                | + Caelacta (2)                                                                                                    |                                                                                                    |                         |                                                                                                    |
| the Arrang Form                 | P Events (3)                                                                                                    |                                                                                                    |                         |                                                                                                    |
| Forms QUECK Guide               | B Buden (21)                                                                                                    |                                                                                                    |                         |                                                                                                    |
| Farms Loar Guide                | A down the page                                                                                                    |                                                                                                    |                         |                                                                                                    |
| for Enclosion all a Province    | a duinens (a)                                                                                                    |                                                                                                    |                         |                                                                                                    |
| A substantial and a substantial | <b>P Generated Documents I</b>                                                                                                    | 18)                                                                                                    |                         |                                                                                                    |

| BRANY                                          | Event Dubally, Avenualment on DE 99: 99: 64 HO3                                                                                                    |                                |                 | and the second second se | the Research | a Bettings . Maps |
|------------------------------------------------|----------------------------------------------------------------------------------------------------|--------------------------------|-----------------|----------------------------------------------------------------------------------------------------|--------------|-------------------|
| Actions                                        | tady the                                                                                                    |                                |                 |                                                                                                    |              |                   |
| Alturitorente (3)<br>Garante Des<br>Band Migal | Many to 44 YO CONCL<br>Hadry Table (Thicky and Takesbilly of Drug 1 Companie) term Drug 1 in ex<br>The Prevelant Deventigation: Physical II, Thick Concentration (Concentration)<br>Prevelant Deventigation: Physical II, Thick Concentration (Concentration) | 0                              | mailter + macor | nooke                                                                                                    |              |                   |
| diarit alfonitic<br>alfonities (22)            | les                                                                                                    |                                |                 |                                                                                                    |              |                   |
| Second Second                                  | Type: Americans:<br>Sectors: W121MAR DENO: In progress EVENT: DO NOT DELETE:<br>Americans: L. WINS: Lot J., dataf January 2012 5. Worth<br>2012, 327 8. (2020)                                                                                                | Harted E3/28/2014<br>Completed |                 |                                                                                                    |              |                   |
| IN HE PECKAGE                                  | Committee: Internal from Study                                                                                                    |                                |                 |                                                                                                    |              |                   |
| 15-02-009 DEMCI                                | 7 Notes (1)                                                                                                    |                                |                 |                                                                                                    |              |                   |
| 10-99-99 CENCI                                 | 9 Emails (4)                                                                                                    |                                |                 |                                                                                                    |              |                   |
| 10 99 90 311                                   | Maps (15)                                                                                                    |                                |                 |                                                                                                    |              | if blide Skipp    |
| 18-10-005-10                                   | No.                                                                                                    | Planned                        | Actual          | Camplete                                                                                                    | Minutes      | Micro Note        |
| denneget.                                      | Reserve Ameritment                                                                                                    | 03/38/2014                     | 03/24/2014      | 144                                                                                                    |              |                   |
| BRANY IRB. INBODOCODEC                         | Send to Expedited Aeconer                                                                                                    | 03/38/2014                     | 03/24/2014      | 198                                                                                                    |              |                   |
|                                                | Depaier from Expedited Reviewer                                                                                                    | 03/38/2014                     |                 | 84                                                                                                    |              |                   |
| Includ Lindes                                  | If FBE, aveid may state confinite to FE, Coordinator                                                                                                    | 40/08/0114                     |                 | No.                                                                                                    |              |                   |
| BLANY INB SOPS                                 | Send FulficientRova & close CRU/Sporter Solenin allorer.                                                                                                    |                                |                 | No.                                                                                                    |              |                   |
| BRANY SHE INSIDE                               | Expedited Review Confirming Changee                                                                                                    | 03/38/2514                     |                 | No.                                                                                                    |              |                   |
| Fills & 200 Seguerumon                         | 21 FBR, update Heeting Classical                                                                                                    | 43/38/2514                     |                 | 140                                                                                                    |              |                   |
| Stationaries Station                           | If and transfer award awards, class & notify MADES                                                                                                    | 03/38/2014                     |                 | 144                                                                                                    |              |                   |
| Last Access Form                               | Bay'd 3CF7 Latter to state if reconsent is rec'y                                                                                                    | 03/38/2014                     |                 | fee.                                                                                                    |              |                   |
| sharms QUICK Guide                             | Jasue Decision Latter                                                                                                    | 03/38/3014                     |                 | 54                                                                                                    |              |                   |
| eForths Lizer Solds                            | Savid Expedited Decision to AGENDAVEER CONFLETE-NO                                                                                                    |                                |                 | No.                                                                                                    |              |                   |

| IRBMar                   | nager Contact Roles                                                                                                    |
|--------------------------|----------------------------------------------------------------------------------------------------|
| Study-Site Contact       | View study and attachments, initiate/review all xForms.     Copied on all IRB staff correspondence.     Receives continuing review automated email alert.                                    |
| CC Recipient             | View study and attachments, initiate xForms.     Cannot view xForms others create.     Copied on all IRB staff correspondence.     Does not receive continuing review automated email alert. |
| Organization Contact     | View study and attachments.     Copied on all IRB staff correspondence.     Does not receive continuing review automated email alert.                                                        |
| Contacts (3)             |                                                                                                    |
| Name                     | Role                                                                                                    |
| Coordinator, Research RN | Study:Site.Contact                                                                                                    |
| Mouse, Mickey            | Organization.Contact                                                                                                    |
| Recipient, CC            | SS. Recipient                                                                                                    |
| BRANY                    | CONFIDENTIAL 15                                                                                                    |

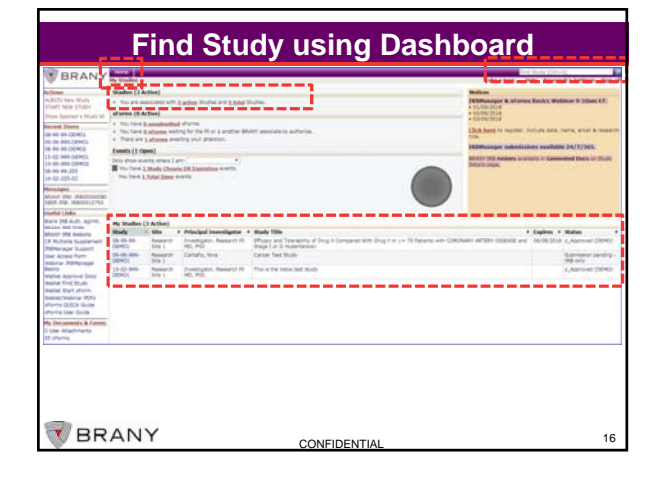

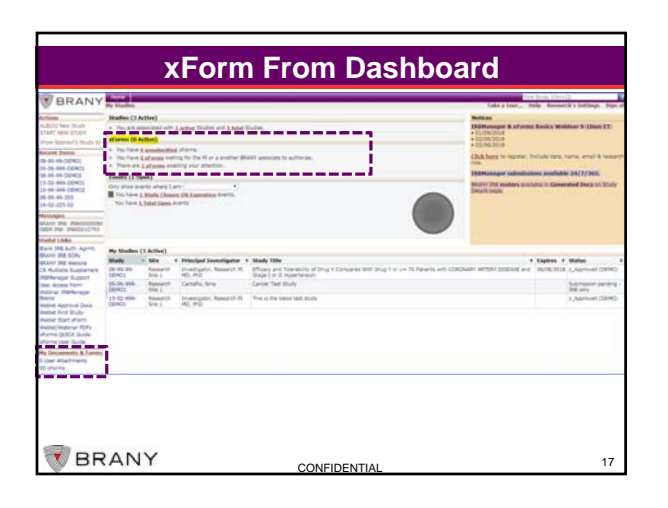

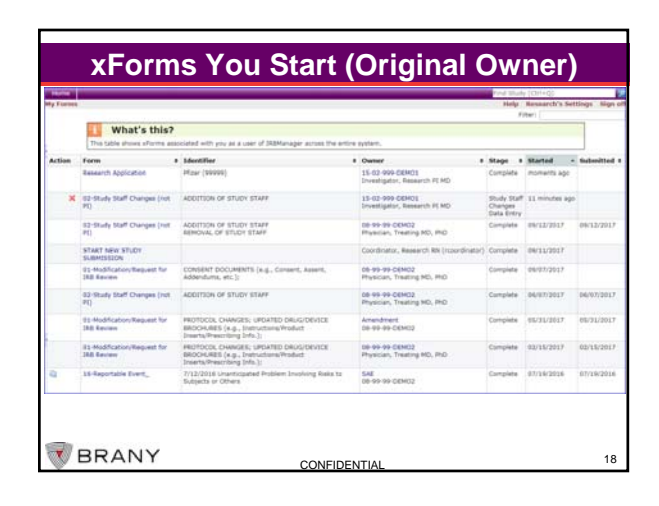

| Form 4                   | a Ide                 | entifier                                                                                                    | Owner                                    | Stage/Status #                      | Started     | - 36 |
|--------------------------|-----------------------|----------------------------------------------------------------------------------------------------|------------------------------------------|-------------------------------------|-------------|------|
| Register New Study       | NO<br>NO<br>P1:<br>Me | TT LISTED-My health system/facility is<br>TT listed above<br>: Dr. John Smith<br>Inck (MK3475-ABC-01)                                                    | Coordinator, Research RN<br>rcoordinator | Alert 188 of<br>Submitted Form      | moments ago |      |
| 16-Reportable Event      | 11,<br>(5,            | /22/2017 - Serious Adverse Event<br>AE)                                                                                                    | 12-02-237-03<br>Furie, Richard MD        | PI Notify and<br>Signature          | moments ago |      |
| 17-Reviewer<br>Checklist | Inv<br>(Of<br>Inv     | vestigator's Brochure for Tucatrisb<br>NT-360) VS.0 (dated: 31-OCT-2017),<br>vestigator's Brochure for Tucatrisb<br>NT-380) Version 5.0 - Erratum (dated | Amendment<br>16-06-218-01                | Raviewer<br>Checklist Data<br>Entry | moments ago |      |
|                          | 31<br>Ma              | -OCT-2017) (00) -For Oh and<br>slamud                                                                                                    | 1                                        |                                     |             |      |
|                          | ×F                    | -ocr-sh17) (00) -for on and<br>Forms can be "own<br>User<br>Study<br>Event                                                                               | ned" by:                                 |                                     |             |      |

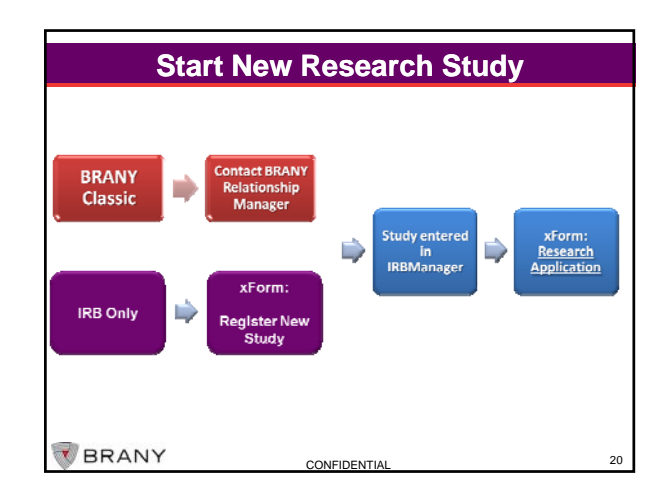

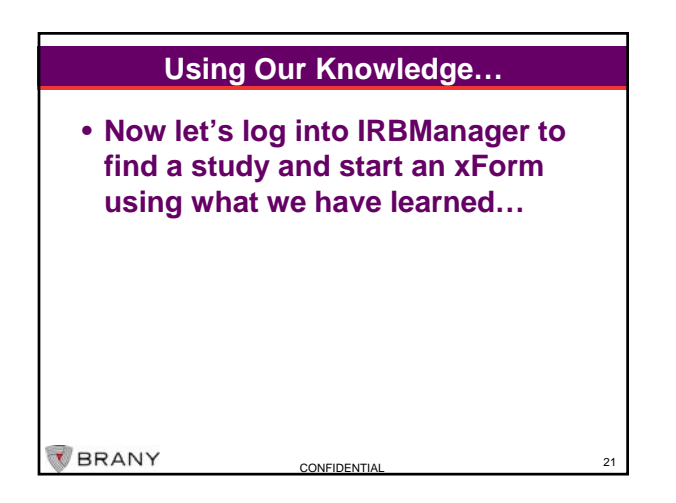

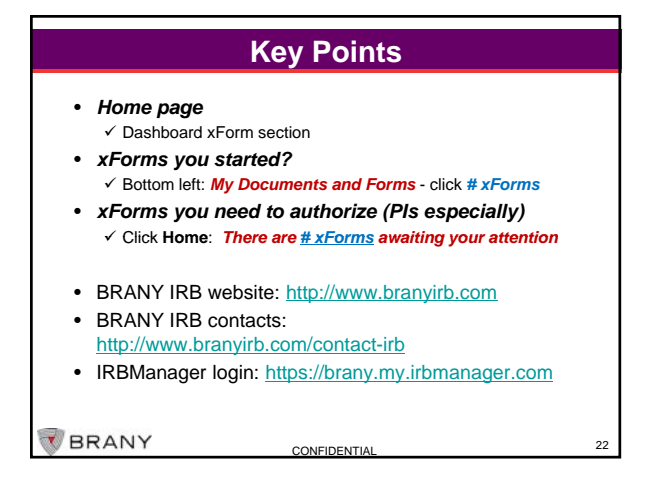

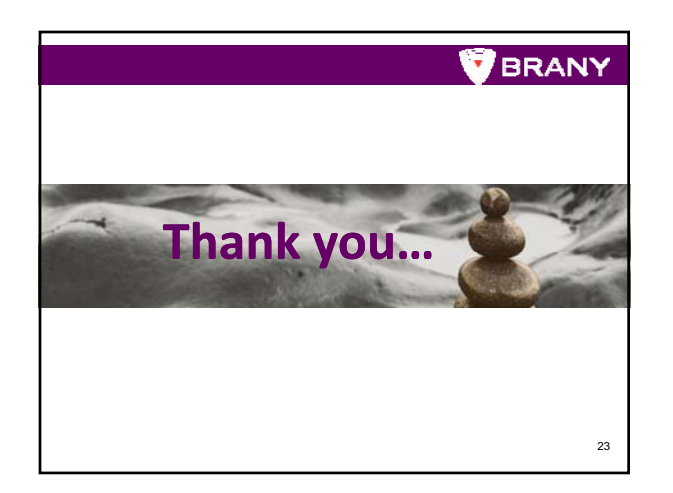